# Настройка детектора лиц

## Общие сведения

Платформа НЕЙРОСС предоставляет встроенное приложение тестирования и отладки сервиса детекции и верификации лиц. Приложение позволяет проверить эффективность работы сервиса, и при наличии проблем, — откорректировать параметры. Также приложение позволяет подобрать параметры плагина БОРЕЙ /ЯРС. Анализируется поток камеры за указанное время, проверяется качество изображения и детекции. Найденные лица сравнивается с с указанным эталоном (можно загрузить изображение или указать пропуск из базы данных). Предоставляются данные результата верификации. Полученные после завершения отладки значения глубины архива и уровня ошибки (порога) требуется посредством БОРЕЙ/ЯРС: в режиме реального времени предоставляются данные по факту предъявления идентификатора сессиям поиска.

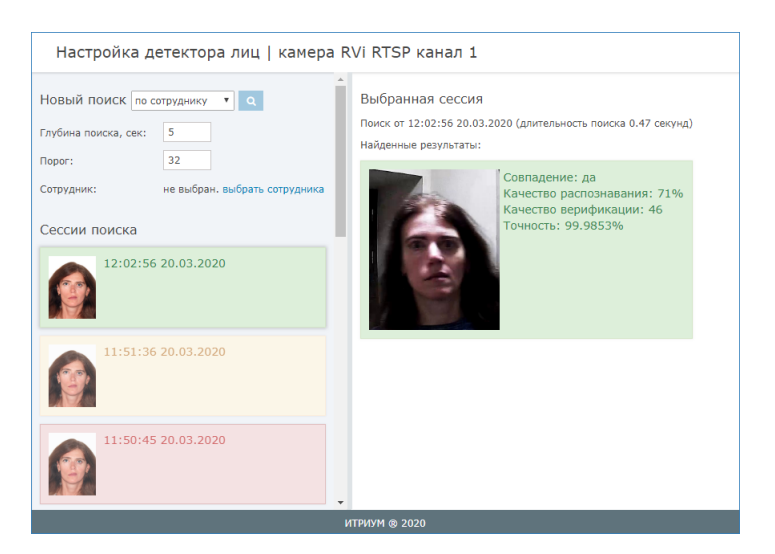

По каждой сессии поиска выводится шаблон лица из кеша камеры и эталонное изображение, данные качества верификации, цветом показывается результат верификации. Режимы индикации представлены в таблице ниже.

| Цвет<br>рамки | Комментарий                                                                                                    |
|---------------|----------------------------------------------------------------------------------------------------|
| Зелёный       | В потоке камеры детектировано лицо, соответствующее эталону.<br>Положительный ответ по запросу на верификацию.                                                                                           |
| Желтый        | Не удалось детектировать лицо в потоке камеры: либо человек<br>отсутствовал в кадре либо качество изображения не удовлетворяет<br>заданным параметрам. Отрицательный ответ по запросу на<br>верификацию. |
| Красный       | В потоке камеры детектировано одно или несколько лиц. Ни одно из<br>них не соответствует эталону. Отрицательный ответ по запросу на<br>верификацию.                                                      |

## Подбор параметров плагина

Глубина архива — задаёт период времени, за который производится поиск лиц из имеющегося кеша камеры. Глубина кеша камеры задаётся в настройках Детектора лиц. Значение в этом поле не может превышать значение, заданное в настройках детектора, но может быть меньше. При этом анализируется кеш камеры за меньший период.

Порог — уровень ошибки», определяет процент разных лиц, которые будут распознаны как одинаковые; чем выше порог, тем более строгие требования сопоставления лиц будут использоваться. При пороге 24 вероятность ошибки 1%;

При запросе на верификацию (поиск лица в кэше) передаётся пороговое значение. Оно расчитывается по формуле: threshold = -12 \* log10(FAR), где threshold – порог, FAR – уровень ошибки.

| Уровень ошибки | Порог |  |
|----------------|-------|--|
| 100 %          | 0     |  |
| 10 %           | 12    |  |
| 1 %            | 24    |  |
| 0.1 %          | 36    |  |
| 0.01 %         | 48    |  |
| 0.001 %        | 60    |  |
| 0.0001 %       | 72    |  |
| 0.00001 %      | 84    |  |
| 0.000001 %     | 96    |  |

Перенесите полученные после завершения отладки значения в настройки плагина биометрической верификации, отследите работоспособность функции доступа с верификацией лиц.

#### Проверка по фотографии владельца пропуска

При доступе с верификацией лиц в качестве эталона берётся изображение владельца пропуска согласно предъявленному БОРЕЙ/ЯРС идентификатору. В целях тестирования качества распознавания и подбора параметров можно выбрать сотрудника из базы данных Платформы НЕЙРОСС.

- 1. В поле Новый поиск выберите по сотруднику.
- 2. В поле Сотрудник нажмите выбрать сотрудника.

3. Выполните поиск по какому-либо полю. Для поиска всех просто нажмите Найти.

| Поиск по владельцам пропусков |       |                              |             |        |  |
|-------------------------------|-------|------------------------------|-------------|--------|--|
| Поиск                         | Пропу | ска (1)                      |             |        |  |
| Номер карты                   |       | ФИО                          | Номер карты | Пинкод |  |
|                               |       | Пугачевская Елена Валерьевна | 40027       |        |  |
| Код предприятия               |       |                              |             |        |  |
| PIN                           |       |                              |             |        |  |
|                               |       |                              |             |        |  |
| Фамилия                       |       |                              |             |        |  |
| Пугачевская                   |       |                              |             |        |  |
| Имя                           |       |                              |             |        |  |
| Отчество                      |       |                              |             |        |  |
|                               |       |                              |             |        |  |
| Найти Выбрать                 |       |                              |             |        |  |

- 4. Выберите пропуск и нажмите на кнопку Выбрать.
- 5. Предъявите лицо камере, нажмите на кнопку Q в строке Новый поиск.

#### Проверка по произвольному изображению

При доступе с верификацией лиц в качестве эталона берётся изображение владельца пропуска согласно предъявленному БОРЕЙ/ЯРС идентификатору. В целях тестирования качества распознавания и подбора параметров можно загрузить произвольное изображение человека.

- 1. В поле Новый поиск выберите по изображению.
- 2. В поле Изображение укажите путь к файлу изображения человека.
- 3. Предъявите лицо камере, нажмите на кнопку Q в строке Новый поиск.